## Process for candidates who have not done Registration during Circle Preference

## CGLE CANDIDATE REGISTRATION

| Ser                                                                                                    | Menu                                                                                    | Image                                |          |  |  |
|----------------------------------------------------------------------------------------------------|-----------------------------------------------------------------------------------------|--------------------------------------|----------|--|--|
|                                                                                                    | Login Page – User Registration                                                          |                                      |          |  |  |
|                                                                                                    | Select Exam<br>Enter User ID                                                            | Exam                                 |          |  |  |
|                                                                                                    | Click on Get OTP Button                                                                 | ABC Exam                             | ×        |  |  |
|                                                                                                    | your registered mobile<br>number and email ID                                           | Roll Number<br>26598530              | Get OTP  |  |  |
|                                                                                                    | Please verify your registered mobile number and email ID! To proceed click here!        |                                      |          |  |  |
|                                                                                                    | Validate Mobile Number                                                                  |                                      |          |  |  |
|                                                                                                    | Click on Get OTP Button<br>Enter OTP                                                    | Back to Login!                       |          |  |  |
|                                                                                                    | Click on Validate Button<br>Click on <u>here!</u> to proceed<br>for changing registered | Mobile<br>810****675                 | Get OTP  |  |  |
|                                                                                                    | Mobile Number *                                                                         | Enter OTP                            | Validate |  |  |
|                                                                                                    |                                                                                         | To change Mobile, click <u>here!</u> |          |  |  |
| Validate email ID                                                                                                |                                                                                         |                                      |          |  |  |
|                                                                                                    | Click on Get OTP Button                                                                 | Back to Login!                       |          |  |  |
|                                                                                                    | Enter OTP                                                                               |                                      |          |  |  |
|                                                                                                    | Click on Validate Button                                                                | Mobile (810****674) Registered!      |          |  |  |
|                                                                                                    |                                                                                         |                                      |          |  |  |
|                                                                                                    |                                                                                         | e-Mail<br>wo*****an@gmail.com        | Get OTP  |  |  |
|                                                                                                    |                                                                                         | Enter OTP                            | Validate |  |  |
|                                                                                                    |                                                                                         | To change e-Mail, click here!        |          |  |  |
|                                                                                                    |                                                                                         |                                      |          |  |  |
| *Candidates can update their mobile number via registered email, or vice versa. If both are unavailable, contact |                                                                                         |                                      |          |  |  |
| Posta                                                                                                    | I Directorate (email ID :- <u>spn1.do</u>                                               | p@gov.in) for support.               |          |  |  |
|                                                                                                    | Click on Get OTP Button                                                                 | Back to registration!                |          |  |  |
|                                                                                                    | Enter OTP                                                                               |                                      |          |  |  |
|                                                                                                    | Click on Validate Button                                                                | e-Mail<br>wo*****an@gmail.com        | Get OTP  |  |  |
|                                                                                                    |                                                                                         | Enter OTP                            | Validate |  |  |
|                                                                                                    | Enter New Mobile                                                                        | bile Back to registration!           |          |  |  |
|                                                                                                    | Click on Get OTP Button<br>Enter OTP                                                    | Enter New Mobile Number              | Get OTP  |  |  |
|                                                                                                    | Click on Validate Button                                                                | Enter OTP                            | Validate |  |  |
|                                                                                                    | Proceed to Login                                                                        |                                      |          |  |  |

| Click on <u>Back to Login!</u> to<br>proceed for Login to<br>portal | Back to Login!<br>Mobile (810****674) Registered!<br>e-Mail (wo*****an@gmail.com ) Registered! |                   |  |
|---------------------------------------------------------------------|------------------------------------------------------------------------------------------------|-------------------|--|
| Select Exam<br>Enter User ID                                        | Exam<br>ABC Exam                                                                               | ~                 |  |
| Click on Get OTP Button<br>Enter OTP                                | Roll Number<br>26598529                                                                        | 1:56              |  |
| Click on Login Button                                               | OTP has been sent on your registered Mobile No (810****674) and e-Mail ID (wo***<br>Enter OTP  | ***an@gmail.com ) |  |
|                                                                     | Login with Mobile / e-Mail OTP<br><u>Forgotten both Mobile &amp; e-Mail ?</u>                  |                   |  |
|                                                                     |                                                                                                |                   |  |